# REPRESENTATIVE TRAINING GUIDE SHORTEDION

Repsly 🖸

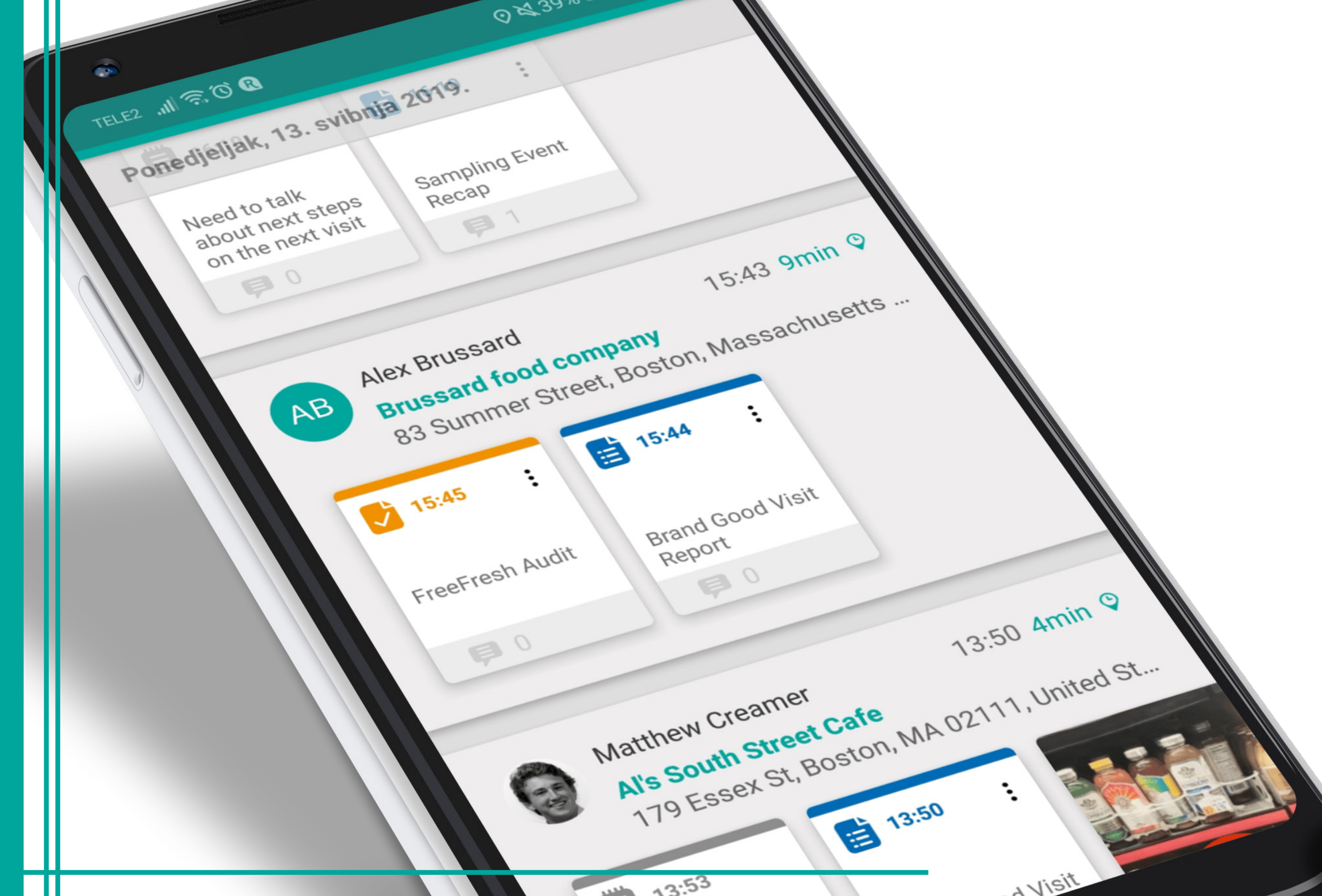

### **GETTING STARTED**

|           | •                                                                                                    |           |
|-----------|----------------------------------------------------------------------------------------------------|-----------|
|           | TELE2 المراجع وتراجع وتراجع وتراجع وتراجع وتراجع وتراجع وتراجع وتراجع وتراجع وتراجع وتراجع وتراجع وتراجع وتراجع | s 💌 11:05 |
|           | Email<br>magdalena@repsly.com<br>Password                                                                       | <u> </u>  |
| D LOG IN? | SIGN IN Forgot password?   Login via domain                                                                     |           |
| ADW TO    |                                                                                                    |           |

Fill in three key pieces of information given to you.

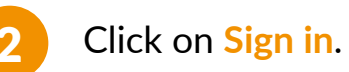

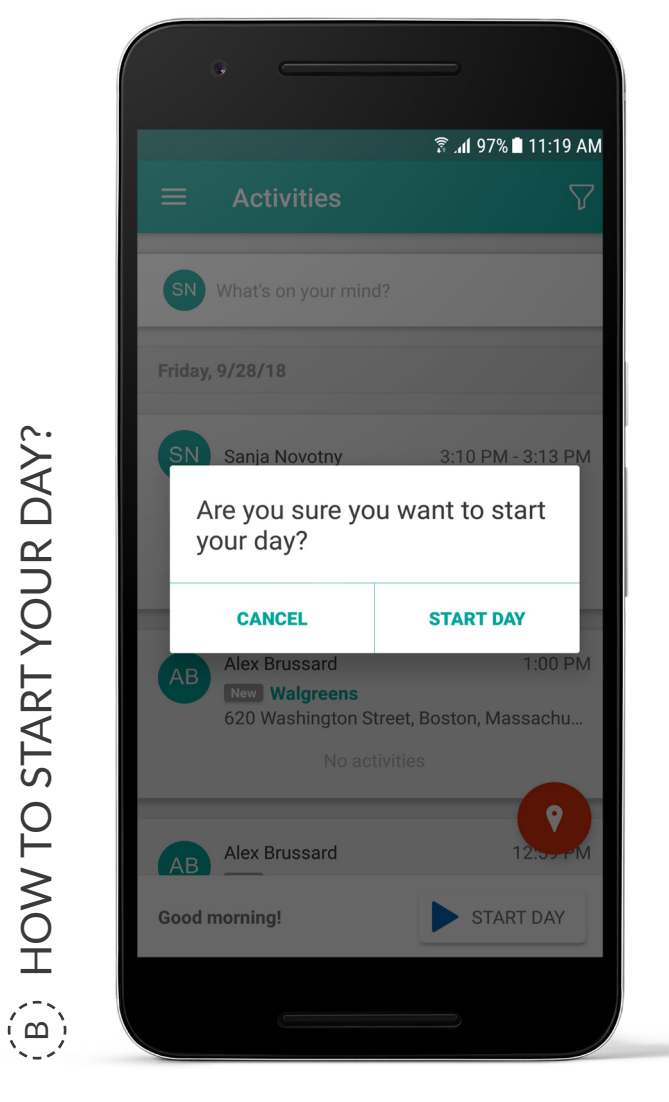

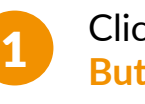

Click on the Start Day Button.

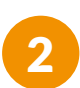

Your day will start after clicking on Start Day.

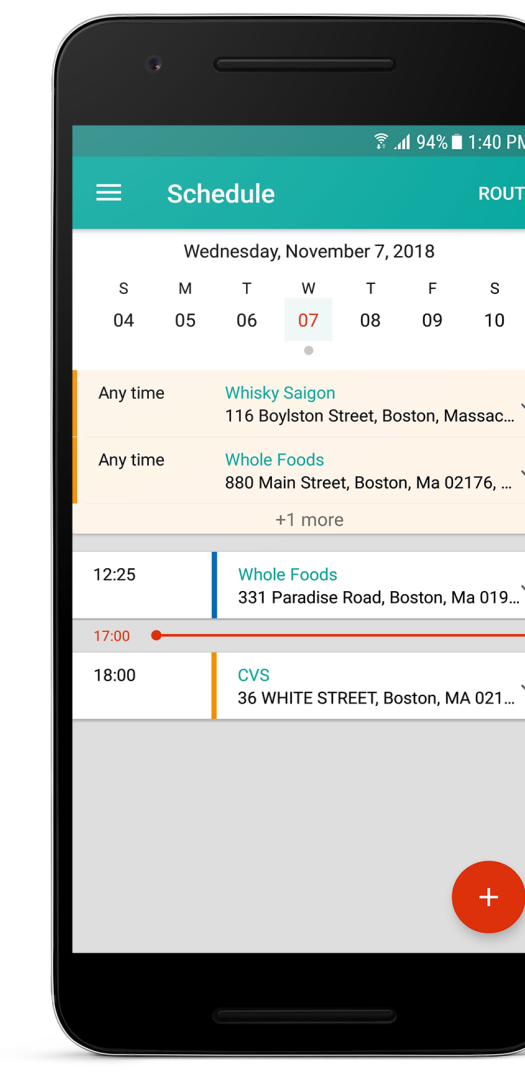

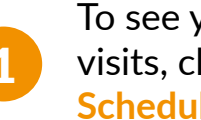

To see your scheduled visits, click on the Schedule tab.

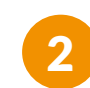

HOW TO USE SCHEDULE?

 $\overline{(0)}$ 

To schedule a new visit, click the red + icon.

|      |              |        | <b>♀</b> ¥{ ? | . <b>nl</b> 100% 🖬 | 12:08 F |
|------|--------------|--------|---------------|--------------------|---------|
| ÷    | Whole        | Food   | s Harı        | ison               | SA      |
| Plac | e            |        |               |                    |         |
|      | iole Foods   | Harris | on            |                    |         |
| Date | /3/18        | -      |               | Set as d           | ue dat  |
| Tim  |              |        |               |                    |         |
| 9:5  | 50 AM        | •      | 30 m          | n<br>n             | -       |
| Rep  | eat          |        |               |                    |         |
| Eve  | ery 3 weeks  |        |               |                    | -       |
| Rep  | eat end date |        |               |                    |         |
| Ne   | ver          | •      | Date          |                    |         |
|      |              |        |               |                    |         |
| De   | scription    |        |               |                    |         |

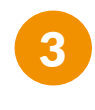

You can also, click on the My Places tab and select the place you wish to schedule a visit for.

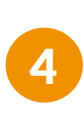

Click the Schedule heading at the top of the page. Open the schedule and click the red + icon to schedule a new visit.

## **VISITING A STORE**

| ଛି . <b>//I</b> 97% ∎ 12:24 P                                   |       |  |
|-----------------------------------------------------------------|-------|--|
| $\equiv$ My Places Q $\bigtriangledown$                         |       |  |
| SEPHORA<br>Braintree, Massachusetts 02184, United States        | >10mi |  |
| Shaw's/ Star Market<br>641 Belmont St, Boston, MA 02301, US     | >10mi |  |
| Shaw's/ Star Market<br>760 A Boston Rd, Cambridge, MA 01450, US | >10mi |  |
| Shaw's/ Star Market<br>14 W Boylston St, Waltham, MA 01605, US  | >10mi |  |
| CVS<br>36 WHITE STREET, Boston, MA 02140, US                    | >10mi |  |
| Whole Foods<br>331 Paradise Road, Boston, Ma 01907, US          | >10mi |  |
| Shaw's/ Star Market<br>100 North Main St, Waltham, MA 02330, US | >10mi |  |
| Waltham Grocers<br>1800 Lexington Street, Waltham, MA 02452, US | +     |  |
| 01/0                                                            |       |  |

Open the Places tab and all of your places will be listed.

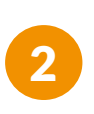

A HOW TO SEE PLACE LIST?

Select the place you want to visit from the Places list.

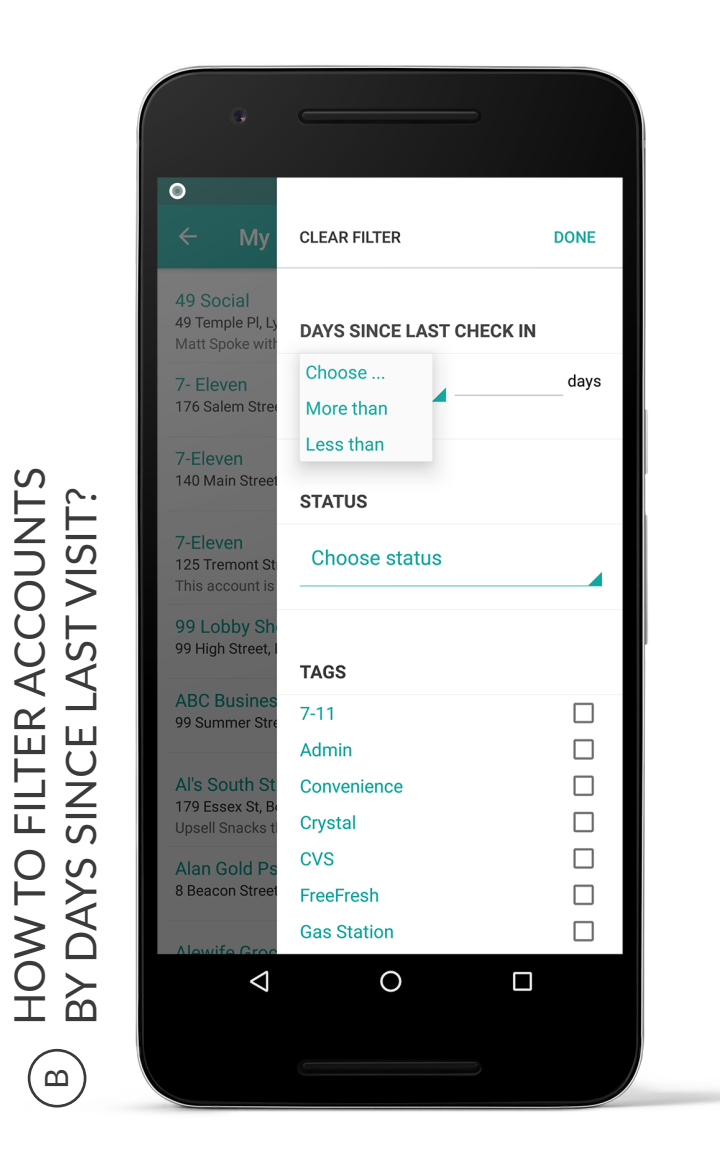

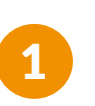

2

Click on the Places tab and then on the filter icon.

Under the "days since last check in" click on choose. You can choose between "more than" or "less than", depending on the desired criteria.

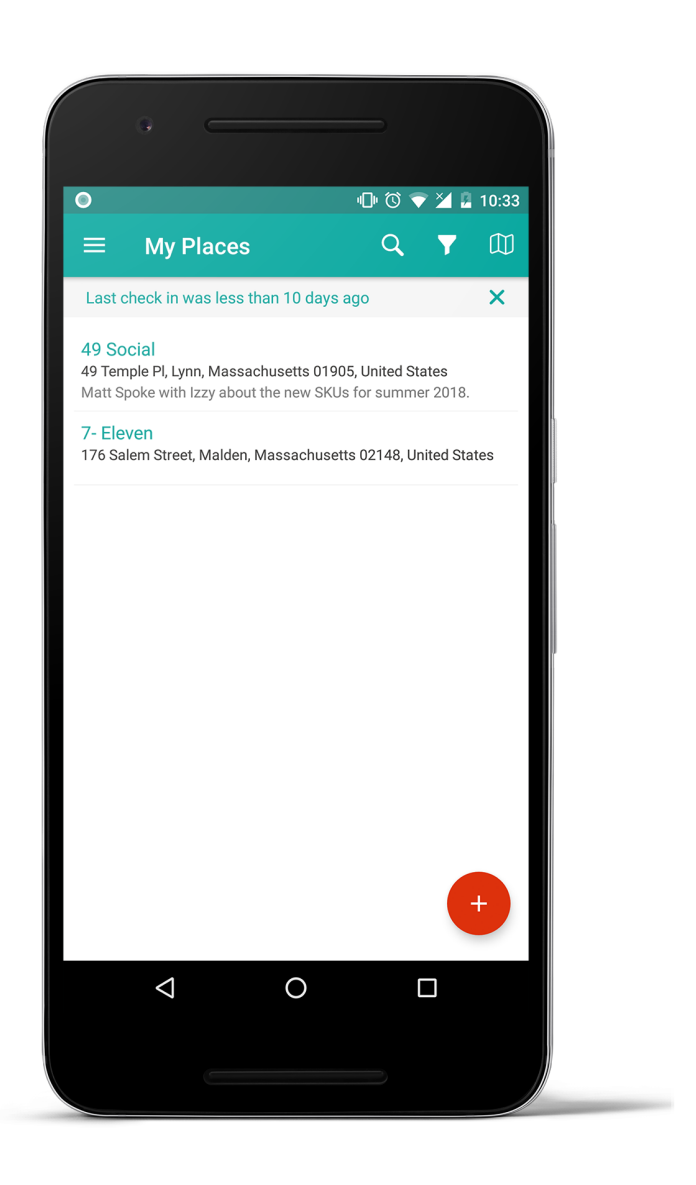

Once you have filtered your places, you can easily take the next steps and take action on these places.

3

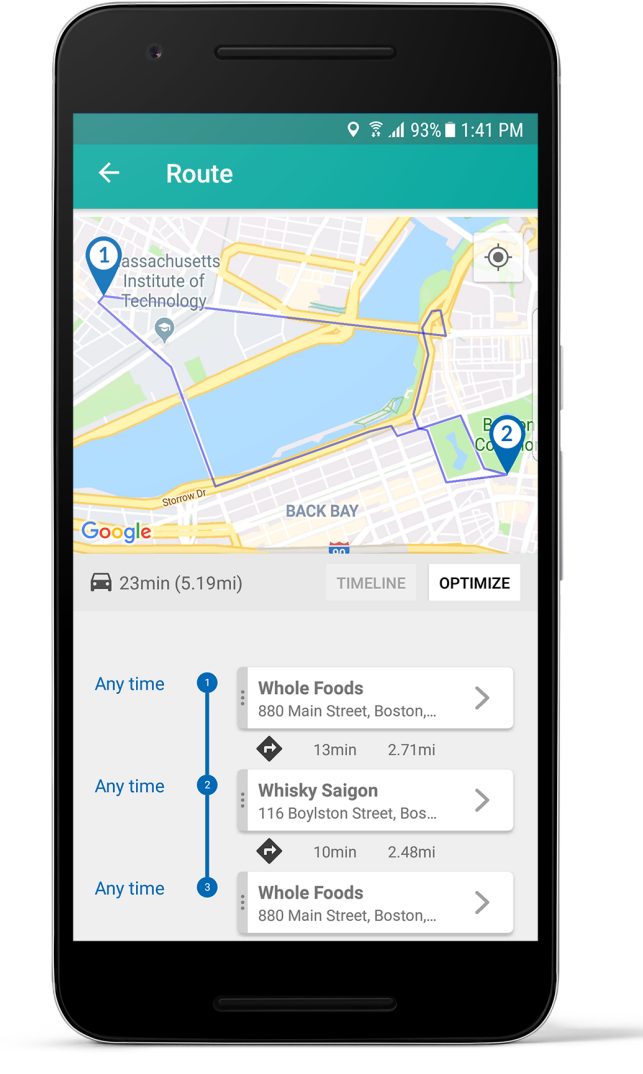

On the Schedule tab, choose the day you want to optimize your route for. Press the Route button.

To optimize your route, press the Optimize button. You can also drag and drop your different visits to make your own route.

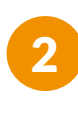

HOW TO OPTIMIZE MY ROUTE?

 $\bigcirc$ 

# **CAPTURING INSIGHTS**

| TELE2 ୷ୗ ଲି. 🖸 🔿 89% 💷) 13:24                                                                      |                        |  |  |
|----------------------------------------------------------------------------------------------------|------------------------|--|--|
| ← Form                                                                                             | SUBMIT                 |  |  |
| BRAND GOOD VISIT REPORT<br>Purpose for store visit, what product<br>it priced at, how is it doing? | t is in store, what is |  |  |
| Reason for store visit?                                                                            |                        |  |  |
| New SKU Sale                                                                                       | *                      |  |  |
| What is the frontline price?                                                                       |                        |  |  |
| Photo of the Shelf                                                                                 | <b>o</b> .             |  |  |
| PRICING                                                                                            |                        |  |  |
| Are we on sale?                                                                                    |                        |  |  |
| YES NO                                                                                             |                        |  |  |
| WHAT SECTION(S) OF THE ST<br>SOLD IN?                                                              | FORE ARE WE            |  |  |
| Grab & Go / Cold Box (near cl                                                                      | neckout)? *            |  |  |
|                                                                                                    |                        |  |  |

A HOW TO FILL OUT A FORM?

Choose the place for which you wish to fill out the form.

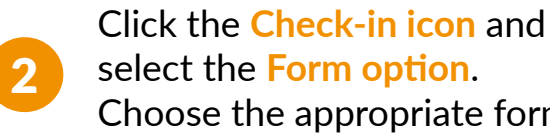

select the Form option. Choose the appropriate form.

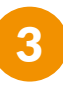

Fill out all the necessary fields on the form. Press the Done button.

| -<br>← Rensly            | R இ یا 98% ∎ 11:13 AM و 😨 오 SUBMI |
|--------------------------|-----------------------------------|
|                          |                                   |
|                          |                                   |
| Tags<br>Competitor Shelf | EDIT                              |
|                          |                                   |
| Note                     |                                   |

Check into place and click on the Photo option.

You can either take a photo with your mobile camera or upload a photo from your mobile device's library.

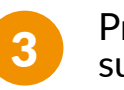

Press the **Done button** to submit the photos.

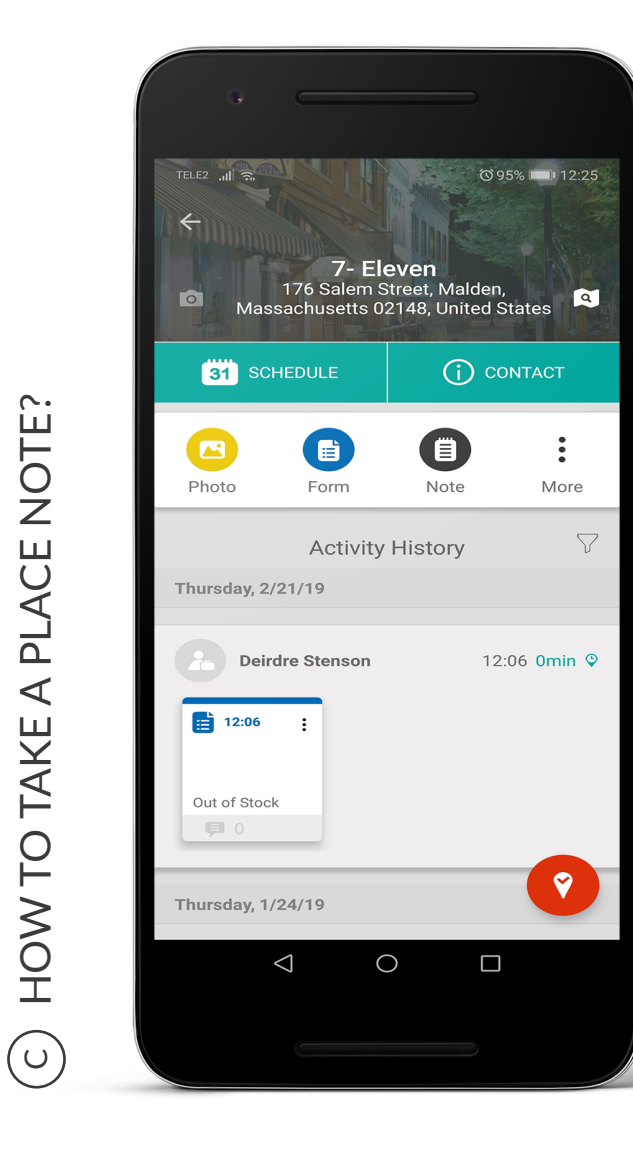

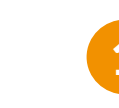

HOW TO TAKE A PLACE NOTE?

Check into place and click on the **Note option**.

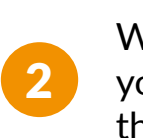

3

Write your note and once your note is complete, click the **Submit button**.

You can also edit your submitted notes by opening a note and clicking Edit option. 4

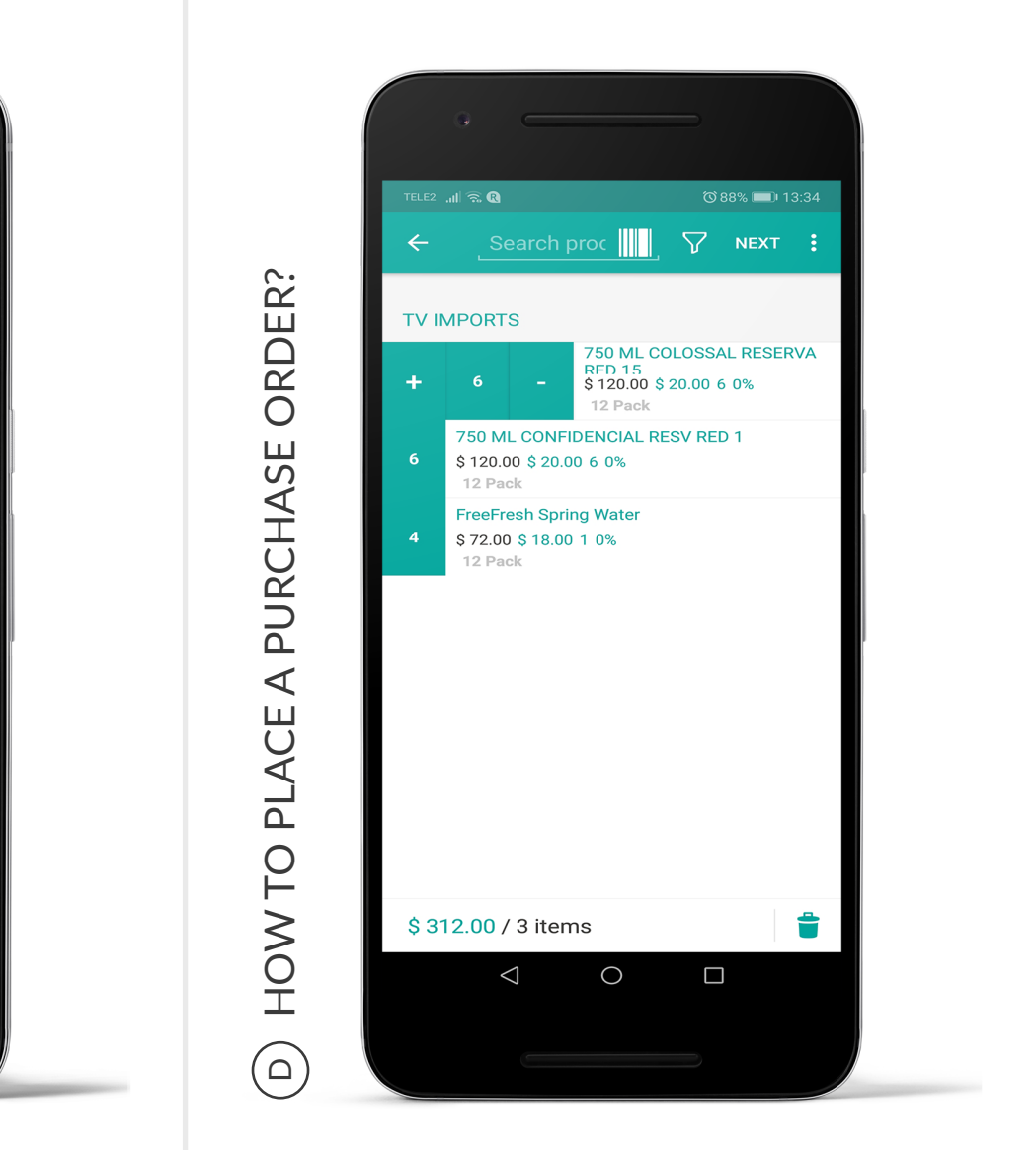

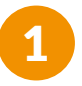

Check into place, tap on the More button and select Order.

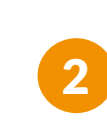

Select the product group and enter the quantity of product in the order. Click the Next button to review your order.

If your order is correct, click the Submit button.

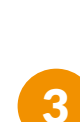

## **TEAM COMMUNICATION**

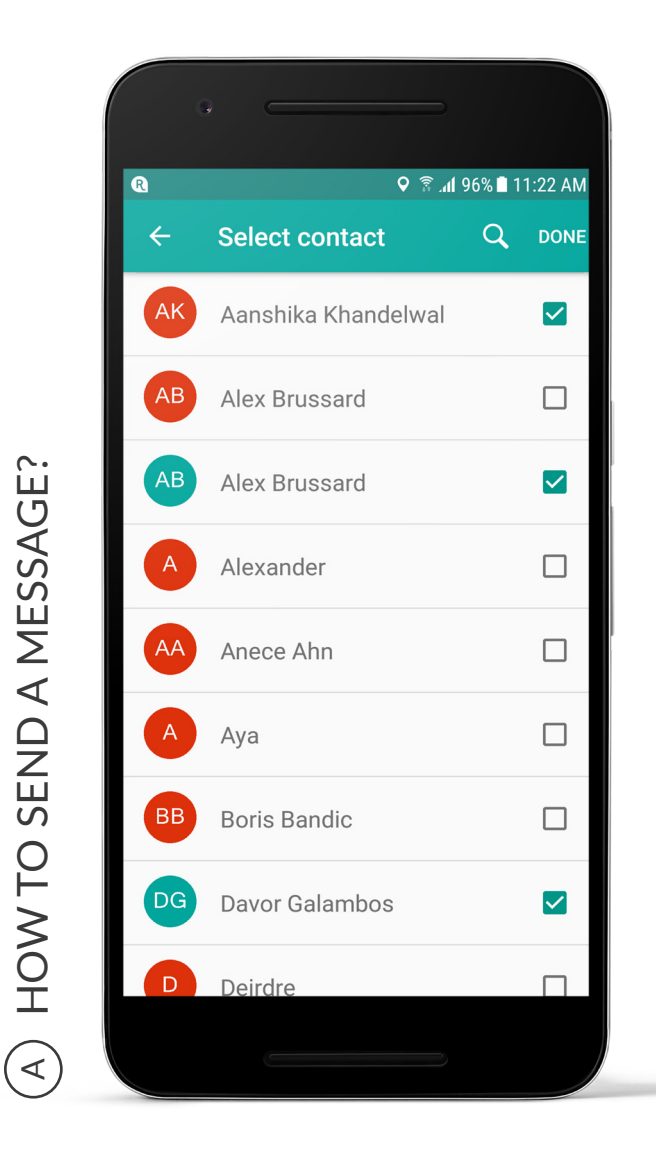

Find the Messaging module in your menu.

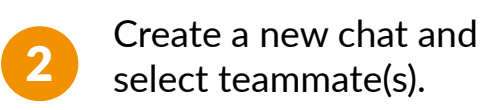

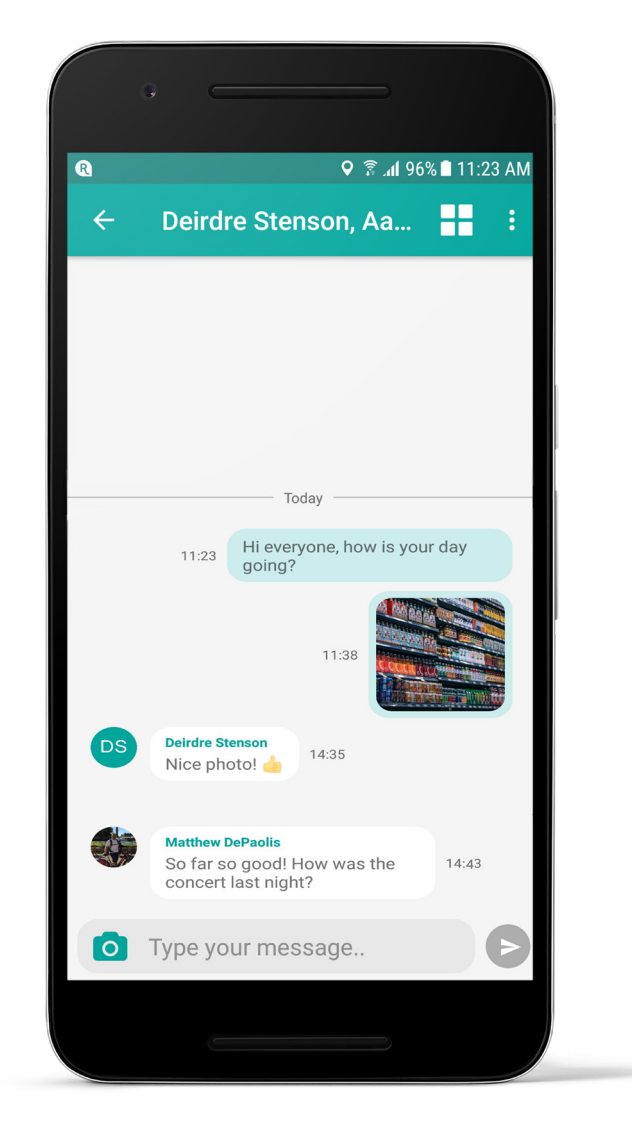

Type your message or choose the camera. Click Send.

Manage your group with the top right menu.

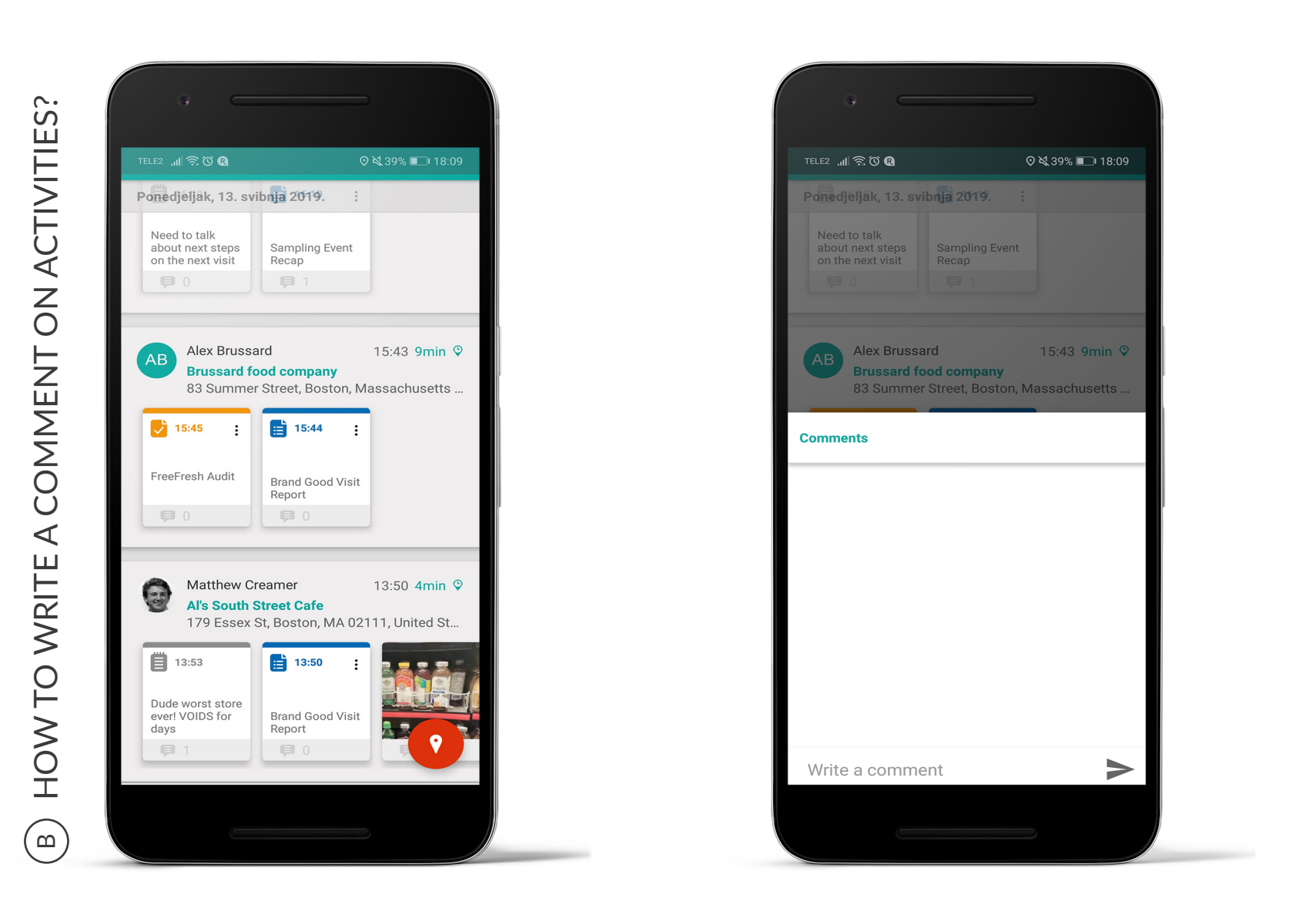

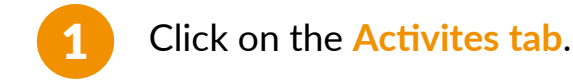

5

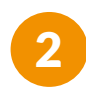

3

Write your comment directly in the comment section on that activity.

Click Post. The rep who created the event will receive a copy of the comment and they will be able to reply.

# LOOKING BACK AT YOUR DAY

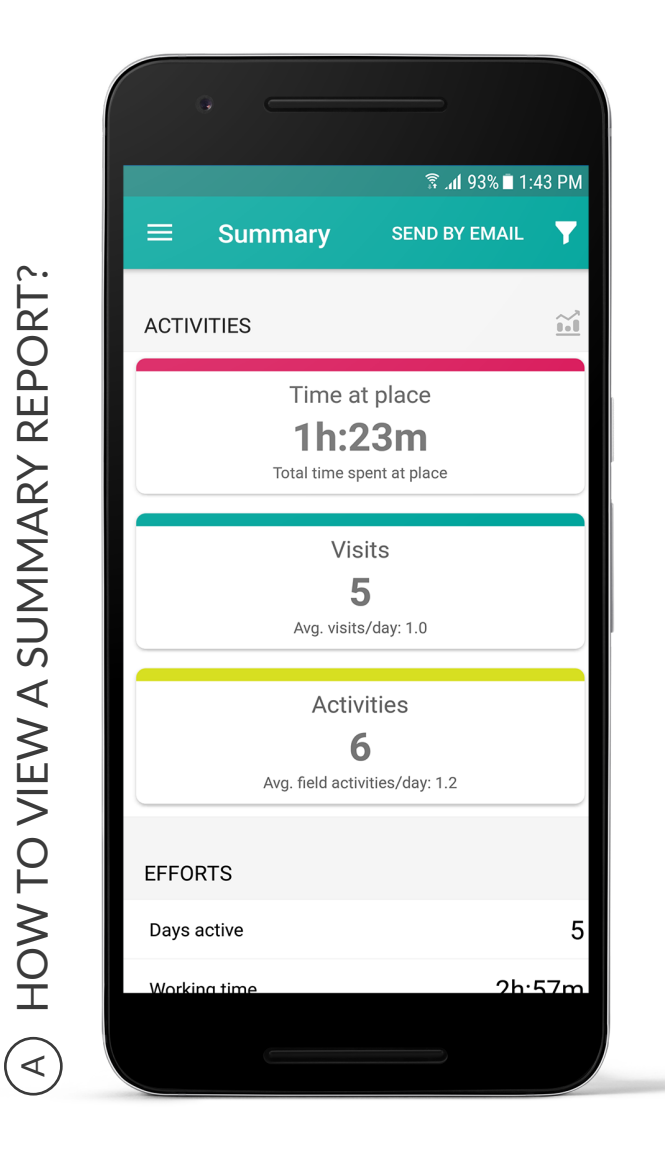

Open the Summary tab.

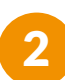

Click the Filter button to use filters to find specific data. Click the **Done button** to view the narrowed down report.

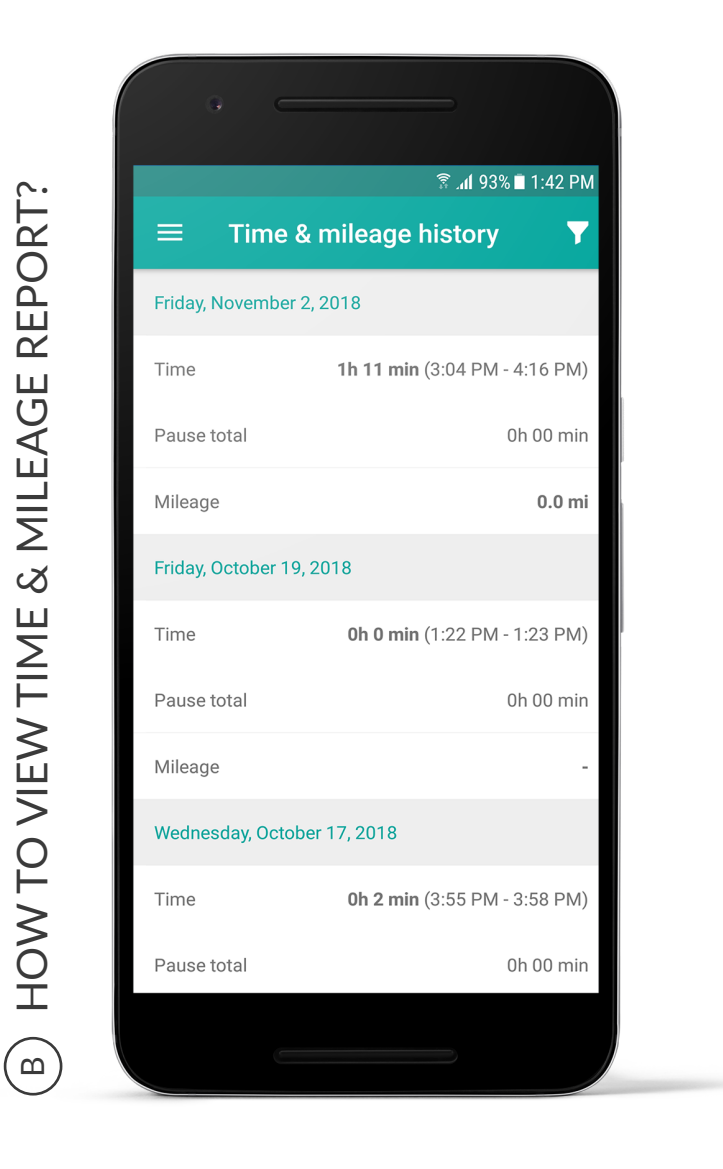

Click on the **Time and mileage** history to see your report.

Use filter option to narrow your report base on time period.

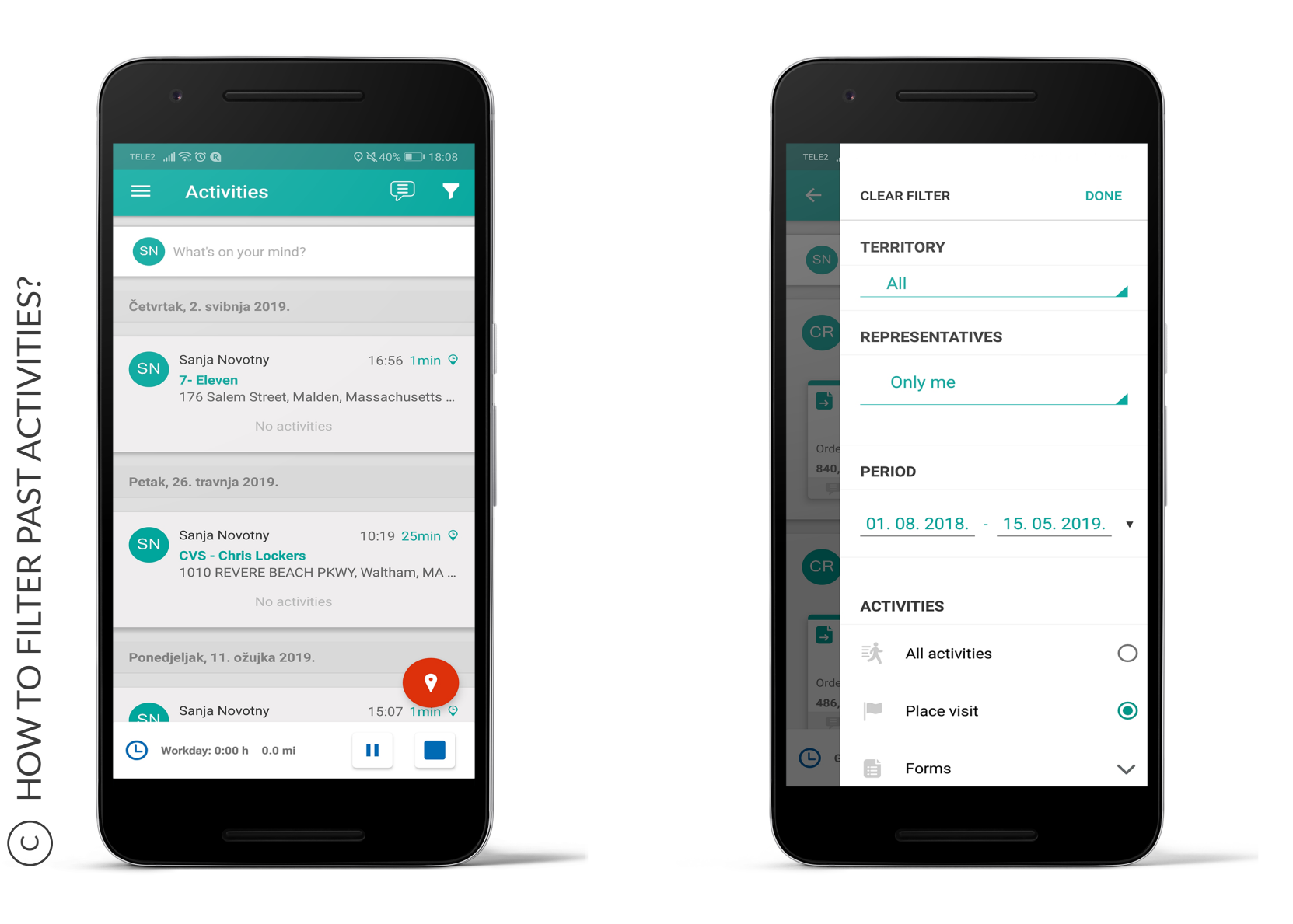

Click on the Activities tab.

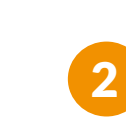

Click on the Filter icon to select filters to narrow down your data.

6

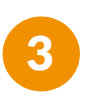

Select the date(s) for which you want to see your activities history, using the date filter.

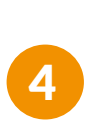

Additionally, you can narrow down the criteria using additional filters (such as place or tags).